### Faculty Feedback Enrollment Census using Banner – Navigation

### Introducing Faculty Feedback Enrollment Census

Faculty Feedback Enrollment Census provides a user-friendly experience for notifying the Registrar's Office of students who have not actively participated in class by census date. Following are instructions specific to accessing and navigating Faculty Feedback using Banner.

The Registrar's Office will set deadlines for the submission of Faculty Feedback Enrollment Census each term. All undergraduate and graduate students must be reported by the deadline, by the instructor of record for each course section(s) using Self-Service Banner (SSB) after logging onto SalukiNet.

If all students have participated in the course(s) in which you are the instructor of record you have nothing to report. We only need to know those students who have not participated.

The information below will help you to do that appropriately.

#### Logging into Faculty Feedback

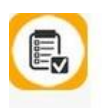

SSB 9 Faculty Feedback No show reporting.

Faculty Feedback is accessed via a new SalukiNet task (as shown at left) or via the Faculty Services menu within SSB9 tab. You can also access Faculty Feedback from the link included in the solicitation email or search "Faculty Feedback" at the SalukiNet home page.

# Faculty Feedback Enrollment Census using Banner – Navigation

#### Navigation

All of the courses for which you are instructor of record will be displayed on the landing page of the platform.

Click on "Active" in the Feedback Status column of one of the courses displayed to load the student roster.

| Faculty Feedback Se                 | ssi   | on              |           |                             |                       |   |            |   |            |   |                 |  |
|-------------------------------------|-------|-----------------|-----------|-----------------------------|-----------------------|---|------------|---|------------|---|-----------------|--|
| raculty recuback Se                 |       | 511             |           |                             |                       |   |            |   |            |   |                 |  |
| List of Courses Requi               | irinį | g Your Feedback |           |                             |                       |   |            |   |            |   |                 |  |
| Course                              | ¢     | Associated Term | \$<br>CRN | C Description               | C Registered Students | ¢ | Start Date | ٥ | End Date   | ٥ | Feedback Status |  |
| Saluki Success - UNIV 101U -<br>035 |       | Fall 2024       | 63705     | Fall 2024 Enrollment Census | 5                     |   | 08/09/2024 |   | 09/15/2024 |   | Active          |  |
|                                     |       | Fall 2024       | 63848     | Fall 2024 Enrollment Census | 20                    |   | 08/09/2024 |   | 09/15/2024 |   | Active          |  |

You will see all students who are currently registered in Banner for the course. You only need to report those students who have <u>not participated</u> in your course(s). Below is the definition of participation:

Participation Includes:

- Physically attending a class where there is an opportunity for direct interaction between the instructor and students
- Submitting an academic assignment, taking an exam, completing an interactive tutorial, or participating in computer-assisted instruction
- Attending a study group that is assigned by the instructor
- Participating in an online discussion about academic matters
- Initiating contact with a faculty member to ask a question about the academic subject studied in the course after the course has started

# Faculty Feedback Enrollment Census using Banner – Navigation

Click on the dropdown in the far-right column of the student in which you need to report as not participating in the course.

| •                                               |       |            |                      |     |
|-------------------------------------------------|-------|------------|----------------------|-----|
| 705                                             |       |            |                      |     |
| ourse Information                               |       |            |                      |     |
| ourse:                                          | CRN:  |            | Students Registered: |     |
| NUKI SUCCESS                                    | 63705 |            | 5                    |     |
| aculty Feedback Period from 08/09/2024 to 09/15 | /2024 |            |                      |     |
|                                                 |       |            |                      |     |
| udent Name                                      |       | D          |                      | 4   |
| erenity Nevaeh Nobles                           |       | 85,11110   |                      | ~ < |
| alma Qurram                                     |       | 850720.01  |                      | ~   |
| han Strauser                                    |       | 85.012 Mix |                      | ~   |
| rmaine Q Thomas                                 |       | 850.2017 + |                      | •   |
|                                                 |       |            |                      |     |

Click on the box beside "Student did not participate". Continue through the roster marking only those students who have not participated.

| \$3705                                             |               |            |                           |   |
|----------------------------------------------------|---------------|------------|---------------------------|---|
| Course Information                                 |               |            |                           |   |
| Course:<br>Saluki Success                          | CRN:<br>63705 |            | Students Registered:<br>5 |   |
| Faculty Feedback Period from 08/09/2024 to 09/15/2 | 2024          |            |                           |   |
| Student Name                                       |               | ID         |                           |   |
| Serenity Nevaeh Nobles                             |               | 854-1      |                           | ^ |
| Select any issues that apply:                      | 1             |            |                           |   |
| Salma Qurram                                       |               | 85         |                           | ~ |
| Ethan Strauser                                     |               | 85017-15-2 |                           | ~ |
| Jermaine Q Thomas                                  |               | 85c        |                           | ~ |
| Taylor L Wilkins                                   |               | 850.7*     |                           | ~ |
|                                                    |               |            |                           |   |

Click "Submit".

Once you click "Submit" you can go back and change your responses any time during the reporting period. If you need to clear what you reported to start over, you can do so by clicking "Reset". What you submitted will be saved each time.